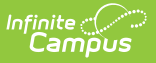

# Ed-Fi v3.X - Student CTE Program Associations Resource Preferences

Last Modified on 10/22/2022 9:59 am CDT

#### **Classic View:** System Administration > Ed-Fi > Ed-Fi Configuration

#### Search Terms: Ed-Fi Configuration

The Ed-Fi Configuration tool is used to establish Ed-Fi data resources.

State Specific Information: Nebraska, Wisconsin

The following describes how to set the resource preferences for the Student CTE Program Associations resource. If the Configure or Edit buttons do not display, then the resource does not need to be mapped and the toggle button can be used to turn the resource on or off.

If a mapping is changed, a resync must be performed on the resource in order for the new mappings to send correctly.

1. Select the appropriate Ed-Fi Code for the Career Pathway Descriptors.

Any item not mapped will not report to Ed-Fi.

Mappings listed below are for Core Ed-Fi. Additional/different mappings may be available depending on your state. State specific mappings can be found by clicking the appropriate state link at the top of the page.

| Career Tech Programs |                                                                                      |  |
|----------------------|--------------------------------------------------------------------------------------|--|
| UI Location          | Program Admin > Programs > Career Tech Programs > Pathway/Program Name               |  |
| Attribute/Dictionary | System Administration > Custom > Attribute/Dictionary > CTE > College Career Pathway |  |

| Career Pathway Descriptors                      |                                              |
|-------------------------------------------------|----------------------------------------------|
| Career Tech Programs                            | Ed-Fi Code                                   |
| Agricultural Mechanics & Equipment/Machine Tech | Agriculture, Food and Natural Resources: ℯ ▼ |
| CTE start year 17-18 no end year                | Information Technology: Information Tech     |
| EdFi CTE Program A Construction                 | Architecture and Construction: Architectur   |

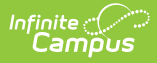

2. Select all Student Status options that indicate the student completed the CTE program.

| Student Status Options |                                                                                                  |  |
|------------------------|--------------------------------------------------------------------------------------------------|--|
| UI Location            | Student Information > Academic Planning > Program Type > Career<br>Tech Program > Student Status |  |
| Attribute/Dictionary   | System Administration > Custom > Attribute/Dictionary > CTE                                      |  |

| TE Program Complet     | ion Indicator            |                                   | - |
|------------------------|--------------------------|-----------------------------------|---|
| elect all Student Stat | us options that indicate | the student completed the program |   |
|                        |                          |                                   |   |

3. Select the appropriate Ed-Fi Code for the Technical Skills Assessment Descriptors.

| Career Tech Programs |                                                                                           |  |
|----------------------|-------------------------------------------------------------------------------------------|--|
| UI Location          | Student Information > Academic Planning > Program Type > Career<br>Tech Program           |  |
| Attribute/Dictionary | System Administration > Custom > Attribute/Dictionary > Program<br>Participation > Status |  |

| Technical Skills Assessment Descriptors - |                                                                                      |  |
|-------------------------------------------|--------------------------------------------------------------------------------------|--|
| Ed-Fi Code                                |                                                                                      |  |
| Passed: Passed                            | •                                                                                    |  |
| Not Passed: Not Passed                    | •                                                                                    |  |
| Did Not Take: Did Not Take                | •                                                                                    |  |
|                                           | Ed-Fi Code<br>Passed: Passed<br>Not Passed: Not Passed<br>Did Not Take: Did Not Take |  |

4. Click Save.

## Nebraska

The following describes how to set additional resource preferences for the Student CTE Program Associations resource in Nebraska. If the Configure or Edit buttons do not display, then the resource does not need to be mapped and the toggle button can be used to turn the resource on or off.

If a mapping is changed, a resync must be performed on the resource in order for the new mappings to send correctly.

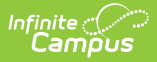

1. Select the appropriate **Ed-Fi Code** for the Career Pathway Descriptors.

| Any item not mapped will not report to Ed-Fi. |                                                                                      |  |
|-----------------------------------------------|--------------------------------------------------------------------------------------|--|
|                                               |                                                                                      |  |
| Fact Program N                                | Name                                                                                 |  |
| UI Location                                   | Program Admin> Programs> Career Tech Programs> Pathway/Program<br>Name               |  |
| Attribute<br>Dictionary                       | System Administration > Custom > Attribute/Dictionary > Programs Fact > Program Name |  |

| areer Pathway Descriptors                                                |                                                  |
|--------------------------------------------------------------------------|--------------------------------------------------|
| NEProgramsFact Program Name                                              | Ed-Fi Code                                       |
| CEAGFNRS: Career Ed: Agriculture, Food, and Natural<br>Resources Systems | CEAGFNRS: Agriculture, Food, and Natural 🔻       |
| CEARCCON: Career Ed: Architecture and Construction                       | CEARCCON: Architecture and Constructior 🔻        |
| CEAVCOMM: Career Ed: Arts, Audio/Visual, and<br>Communication            | CEAVCOMM: Communication Arts                     |
| CEBUSMGT: Career Ed: Business Management and<br>Administration           | CEBUSMGT: Business Management and A $\checkmark$ |
| CEEDUCAT: Career Ed: Education and Training                              | CEEDUCAT: Education and Training                 |
| CEFINANC: Career Ed: Finance                                             | CEFINANC: Finance                                |
| CEFOUND: Career Ed: Foundational, Exploratory, Career Dev,<br>or Other   | CEFOUND: Foundational, Exploratory, Care 🔻       |
| CEGOVTPA: Career Ed: Government and Public<br>Administration             | CEGOVTPA: Government and Public Admir 🔻          |
| CEHEALTH: Career Ed: Health Sciences                                     | CEHEALTH: Health Sciences                        |
| CEHSPTOR: Career Ed: Hospitality and Tourism                             | CEHSPTOR: Hospitality and Tourism                |
| CEHUMAN: Career Ed: Human Services                                       | CEHUMAN: Human Services                          |
| CEINFOTE: Career Ed: Information Technology                              | CEINFOTE: Information Technology                 |
| CELPSSC: Career Ed: Law, Public Safety, Security, and<br>Corrections     | CELPSSC: Law, Public Safety, Security, and 🔻     |
| CEMANUFA: Career Ed: Manufacturing                                       | CEMANUFA: Manufacturing                          |
| CEMARKET: Career Ed: Marketing                                           | CEMARKET: Marketing                              |

2. Select the appropriate **Ed-Fi Code** for the Career Education Program Descriptors.

| Fact Participation Info Code |                                                                                                 |  |
|------------------------------|-------------------------------------------------------------------------------------------------|--|
| Attribute<br>Dictionary      | System Administration > Custom > Attribute/Dictionary > Programs Fact > Participation Info Code |  |

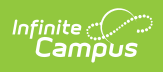

| Career Education Program Descriptors -                                                        |                                              |  |
|-----------------------------------------------------------------------------------------------|----------------------------------------------|--|
| NEProgramsFact Participation Info Code                                                        | Ed-Fi Code                                   |  |
| CE0001: Career Ed Participation                                                               | 01: Career Education Participant             |  |
| CE0002: Career Ed Participant with Postsecondary                                              | 02: Career Education Participant with Post 🔻 |  |
| CE0003: Career Ed Concentrator                                                                | 03: Career Education Concentrator            |  |
| CE0004: Career Ed Concentrator with Postsecondary                                             | 04: Career Education Concentrator with Po 🔻  |  |
| EC0001: NDE Grant Funded                                                                      | •                                            |  |
| EC0002: Qualified NDE Grant Funded                                                            | •                                            |  |
| EC0003: NDE Approved                                                                          | •                                            |  |
| EC0004: Qualified NDE Approved                                                                | •                                            |  |
| EC0005: EC Birth to 3 Grant Program                                                           | •                                            |  |
| EC0006: Home-based Early Childhood Education Program                                          | •                                            |  |
| EC0007: Early Childhood Birth to Age 3 Home-Based Grant<br>Program                            | <b></b>                                      |  |
| EC0008: Early Childhood Birth to Age 3 Endowment Childcare<br>Partnership Program (CPP) Grant | •                                            |  |
| Show Inactive                                                                                 |                                              |  |

3. Select the appropriate **Ed-Fi Code** for the Certified Program Status Descriptors.

| Program Participation Student Status |                                                                                     |
|--------------------------------------|-------------------------------------------------------------------------------------|
| Attribute<br>Dictionary              | System Administration > Custom > Attribute/Dictionary > Programs Fact > Exit Reason |

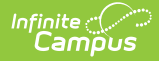

| Technical Skills Assessment Descriptors -                                                |                                                          |  |
|------------------------------------------------------------------------------------------|----------------------------------------------------------|--|
|                                                                                          |                                                          |  |
| NEProgramsFact Exit Reason                                                               | Ed-Fi Code                                               |  |
| CE1999: Met Tech Skill Attainment Through Industry<br>Certification: Other/Unknown       | 99: Met Technical Skill Attainment through 🔻             |  |
| CE0002: Met Technical Skill Attainment through third party<br>assessment                 | 02: Met Technical Skill Attainment through 🔻             |  |
| CE0003: Met Technical Skill Attainment through Locally<br>developed criterion            | 03: Met Technical Skill Attainment through 🔻             |  |
| CE0004: Did not meet Technical Skill Attainment                                          | 04: Did not meet Technical Skill Attainmen 🔻             |  |
| CE0005: Met Technical Skill Attainment through dual credit<br>and/or articulated courses | 05: Met Technical Skill Attainment through 🔻             |  |
| CE1111: Artificial Insemination (AI) Certification                                       | 11: Artificial Insemination (AI) Certification $\bullet$ |  |
| CE1112: Commercial Driver's License                                                      | 12: Commercial Driver's License 🔹                        |  |
| CE1113: Emergency Medical Technician (EMT)                                               | 13: Emergency Medical Technician (EMT) 🔻                 |  |
| CE1114: Forklift                                                                         | 14: Forklift 🔹                                           |  |
| CE1115: Livestock Quality Assurance Certification                                        | 15: Livestock Quality Assurance Certificati 🔻            |  |
| CE1116: Medication Aid                                                                   | 16: Medication Aid 🔹                                     |  |
| CE1117: Mental Health First Aid                                                          | 17: Mental Health First Aid 🔹                            |  |
| CE1118: Microsoft Office Specialist Certification                                        | 18: Microsoft Office Specialist Certification 🔻          |  |
| CE1119: NCCER National Registry                                                          | 19: NCCER National Registry 🔹                            |  |
| CE1120: Nursing Assistant/CNA                                                            | 20: Nursing Assistant/CNA 🔹                              |  |
| CE1121: OSHA 10hr. Certification                                                         | 21: OSHA 10 hr. Certification 🔹                          |  |
| CE1122: Pesticide Applications License                                                   | 22: Pesticide Applicators License 🔹                      |  |
| CE1123: Pharmacy Technician                                                              | 23: Pharmacy Technician 🔻                                |  |
| CE1124: Phlebotomy Technician                                                            | 24: Phlebotomy Technician 🔻                              |  |

### Wisconsin

The following describes how to set additional resource preferences for the Student CTE Program Associations resource in Wisconsin. If the Configure or Edit buttons do not display, then the resource does not need to be mapped and the toggle button can be used to turn the resource on or off.

If a mapping is changed, a resync must be performed on the resource in order for the new mappings to send correctly.

 Select the appropriate Ed-Fi Code for the State Endorsed Regional Career Pathway Status Descriptors.

Any item not mapped will not report to Ed-Fi.

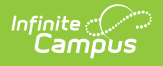

| Program Participation Concentrator |                                                                                                    |
|------------------------------------|----------------------------------------------------------------------------------------------------|
| Attribute<br>Dictionary            | System Administration > Custom > Attribute/Dictionary > CTE Program > State Endorsed Regional Pathway |
| UI Location                        | Student Information > Academic Planing > Career Tech > Concentrator                                   |
|                                    |                                                                                                    |

| State Endorsed Regional Career Pathway Status Descriptors |                  | - |
|-----------------------------------------------------------|------------------|---|
| ProgramParticipation Concentrator                         | Ed-Fi Code       |   |
| N: No                                                     | P: Participation | • |
| Y: Yes                                                    | C: Completion    | • |

2. Select the appropriate **Ed-Fi Code** for the CTE Program Areas Descriptors.

| Program Participation Program Area Participation |                                                                                                    |
|--------------------------------------------------|----------------------------------------------------------------------------------------------------|
| Attribute<br>Dictionary                          | System Administration > Custom > Attribute/Dictionary > Program<br>Participation > Program Area Participation |
| UI Location                                      | Student Information > Academic Planning > Career Tech > Program<br>Concentration Areas                        |

| CTE Program Areas Descriptors                   |                                             |
|-------------------------------------------------|---------------------------------------------|
| ProgramParticipation Program Area Participation | Ed-Fi Code                                  |
| A: Ag & Natural Resource                        | A: Agriculture and Natural Resources Educ 🔻 |
| B: Business & Info Tech                         | B: Business and Information Technology E 💌  |
| F: Family/Consumer Science Edu                  | F: Family and Consumer Science Educatio     |
| H: Health Science                               | H: Health Science Education 🔹               |
| M: Marketing                                    | M: Marketing Education 🔹                    |
| T: Technology & Engineering                     | T: Technology and Engineering Education 🔻   |

3. Select the appropriate **Ed-Fi Code** for the Certified Program Status Descriptors.

| Program Participation Student Status |                                                                                                   |
|--------------------------------------|---------------------------------------------------------------------------------------------------|
| Attribute<br>Dictionary              | System Administration > Custom > Attribute/Dictionary > Program<br>Participation > Student Status |
| UI Location                          | Student Information > Academic Planing > Career Tech > Status                                     |

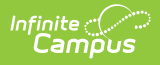

| Certificated Program Status Descriptors                                                                  |                                 |   | - |
|----------------------------------------------------------------------------------------------------|---------------------------------|---|---|
| ProgramParticipation Student Status                                                                      | Ed-Fi Code                      |   |   |
| a: Student met the requirements of the certificated program<br>and was or is to be awarded a certificate | A: Completed with Certificate   | • |   |
| b: Student is continuing in the certificated program                                                     | B: Continuing                   | • |   |
| c: Student has left the certificated program before<br>completion                                        | C: Exited                       | • |   |
| d: Student completed program but did not meet the<br>requirements for the certificate                    | D: Completed without Cerificate | • |   |
| Show Inactive                                                                                            |                                 |   |   |

4. Select the appropriate **Ed-Fi Code** for the Career Pathway Descriptors.

| Program Cluster         |                                                                           |
|-------------------------|---------------------------------------------------------------------------|
| Attribute<br>Dictionary | System Administration > Custom > Attribute/Dictionary > Program > Cluster |
| UI Location             | Program Admin > Career Tech > Career Cluster                              |

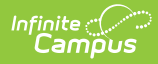

| Program Cluster                                       | Ed-Fi Code                                              |
|-------------------------------------------------------|---------------------------------------------------------|
| 10: Agriculture, Food and Natural Resources           | 1: Agriculture, Food and Natural Resources 🔻            |
| 20: Architecture and Construction                     | 2: Architecture and Construction                        |
| 30: Arts, Audio/Video Technology and Communications   | 3: Arts, A/V Technology and Communicatie 🔻              |
| 40: Business Management and Administration            | 4: Business, Management and Administrat 🔻               |
| 50: Education and Training                            | 5: Education and Training                               |
| 60: Finance                                           | 6: Finance 🔻                                            |
| 70: Government and Public Administration              | 7: Government and Public Administration 🔹               |
| 80: Health Science                                    | 8: Health Science 🔹                                     |
| 90: Hospitality and Tourism                           | 9: Hospitality and Tourism 🔹                            |
| 100: Human Services                                   | 10: Human Services 🔹                                    |
| 110: Information Technology                           | 11: Information Technology                              |
| 120: Law, Public Safety, Corrections and Security     | 12: Law, Public Safety, Corrections and Sec 🔻           |
| 130: Manufacturing                                    | 13: Manufacturing                                       |
| 140: Marketing                                        | 14: Marketing, Sales and Service 🔹                      |
| 150: Science, Technology, Engineering and Mathematics | 15: Science, Technology, Engineering and t $\checkmark$ |
| 160: Transportation, Distribution and Logistics       | 16: Transportation, Distribution and Logist 🔻           |

### 5. Click Save.